# 中華民國擊劍協會 線上報名及繳費 操作說明手冊

| 選手證費_ATM 繳費  | 03   |
|--------------|------|
| 選手證費_超商條碼繳費  | 11   |
| 比賽報名費_ATM 繳費 | 19   |
| 比賽報名費_超商條碼繳費 | · 29 |

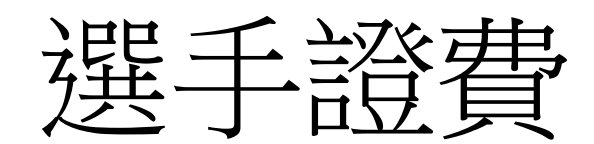

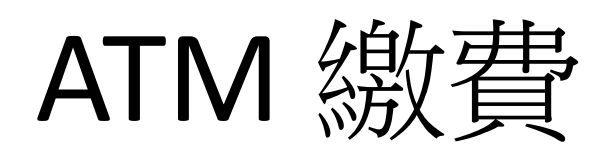

操作說明

1. 點選「報名與繳費」

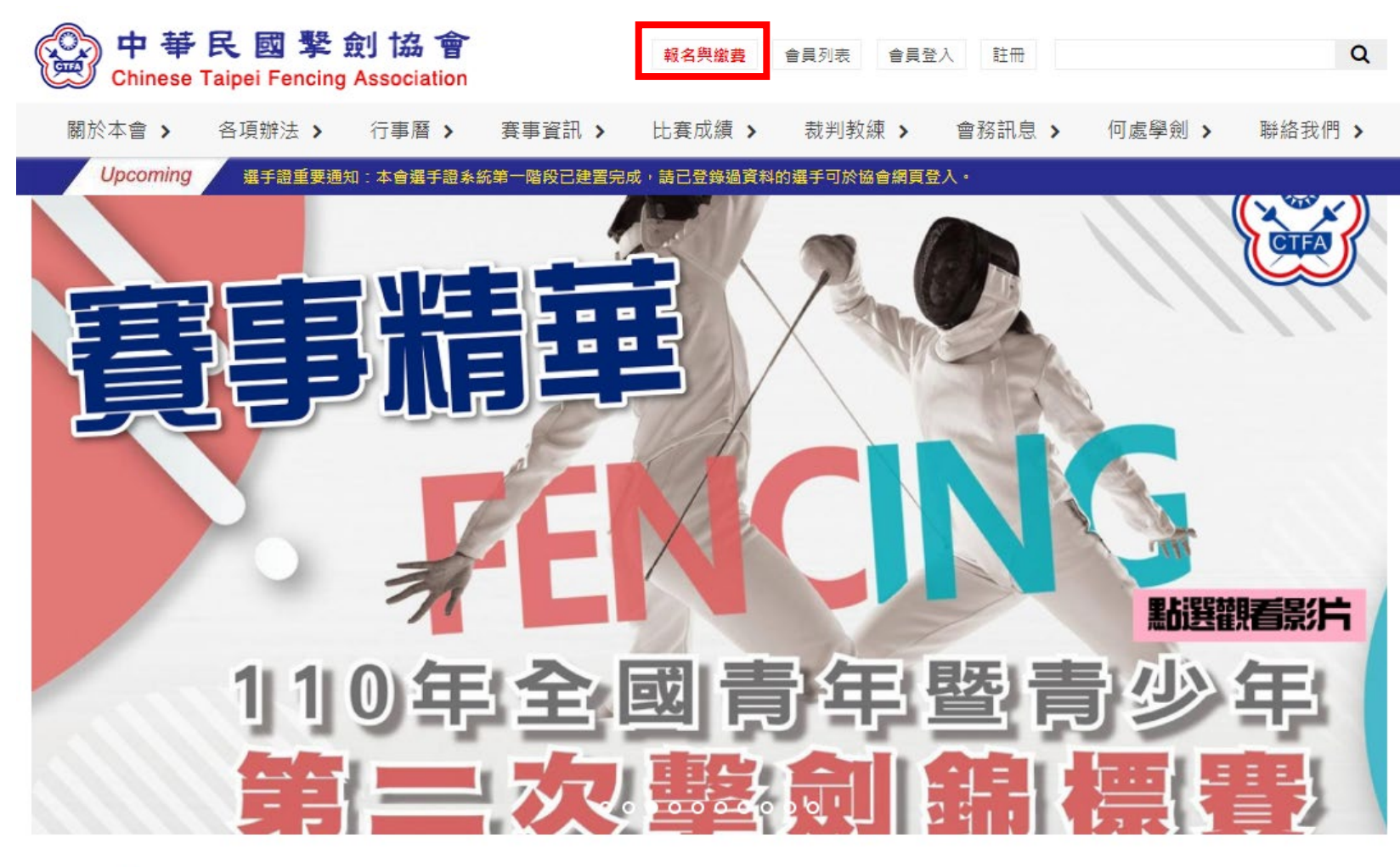

News 最新消息

#### 2021-12-28

♦ 公告 111年度C級教練講習會暨C級(B級)教練回訓課程 報名資訊

一、舉辦日期:中華民國111年1月24日(星期一)至1月26日(星期三),共三
 天。二、舉辦地點:高雄市立左營高級中學

2021-12-24

● 公告 2021年亞洲擊劍總會及國際擊劍總會年會 重要訊息摘要

1.2021年亞洲擊劍總會年會 (1) 亞洲擊劍總會會長經選舉投票由現任阿聯酋擊 劍協會會長當選,本會張煥禎理事長

more..

2. 點選「選手證繳費」

#### ♥ 首頁 > 選手證繳費

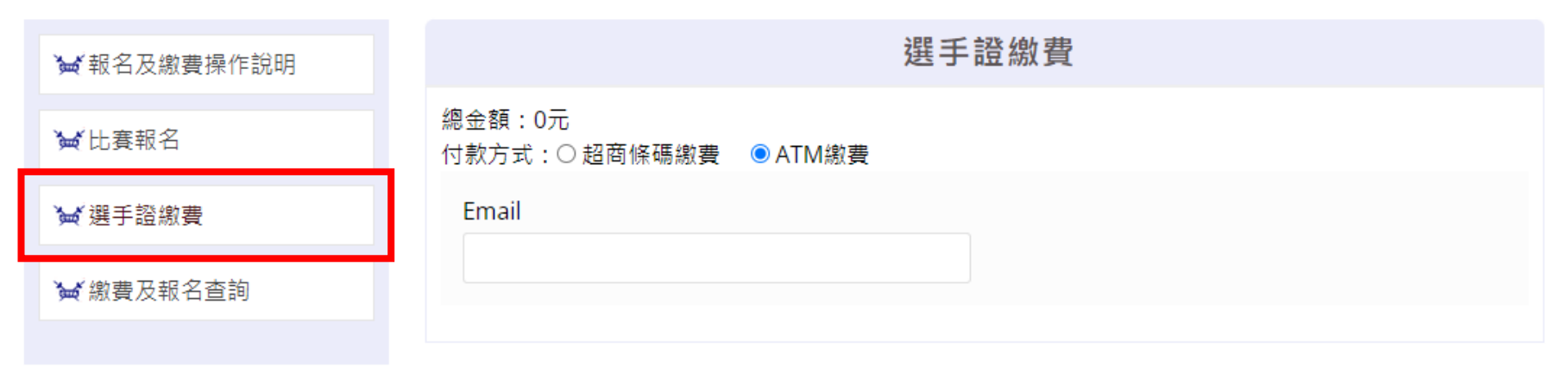

| 選手資訊 新增選手 |    |            |
|-----------|----|------------|
| 選手(1) 證號  | 姓名 | 項目(尚未繳費年度) |
|           |    | ×          |

## 3. 選擇「超商條碼繳費」,填寫繳費資料(Email、選手證號),選擇繳費項目

#### ♥首頁>選手證繳費

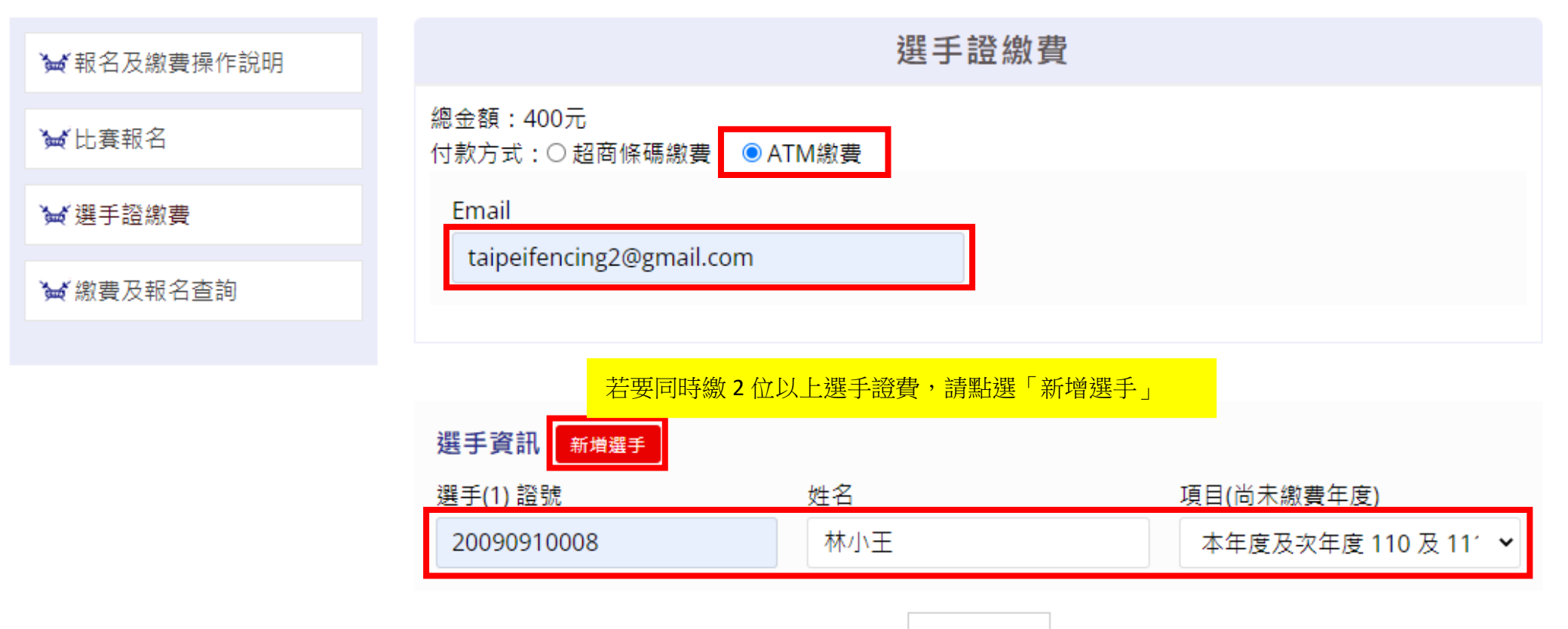

確定送出

## 4. 進入繳費網頁,選擇繳費銀行,點選「取得繳費帳號」

### 訂單資訊 Order information

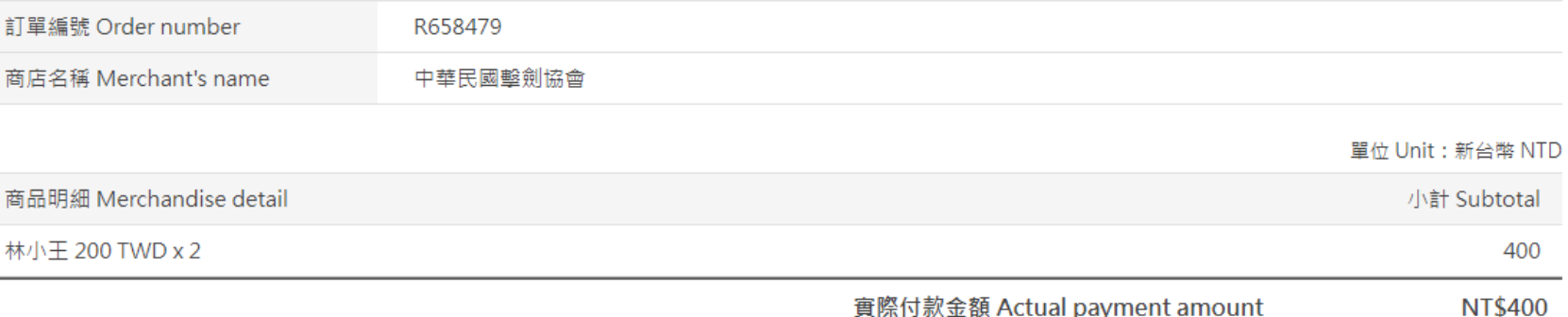

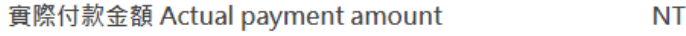

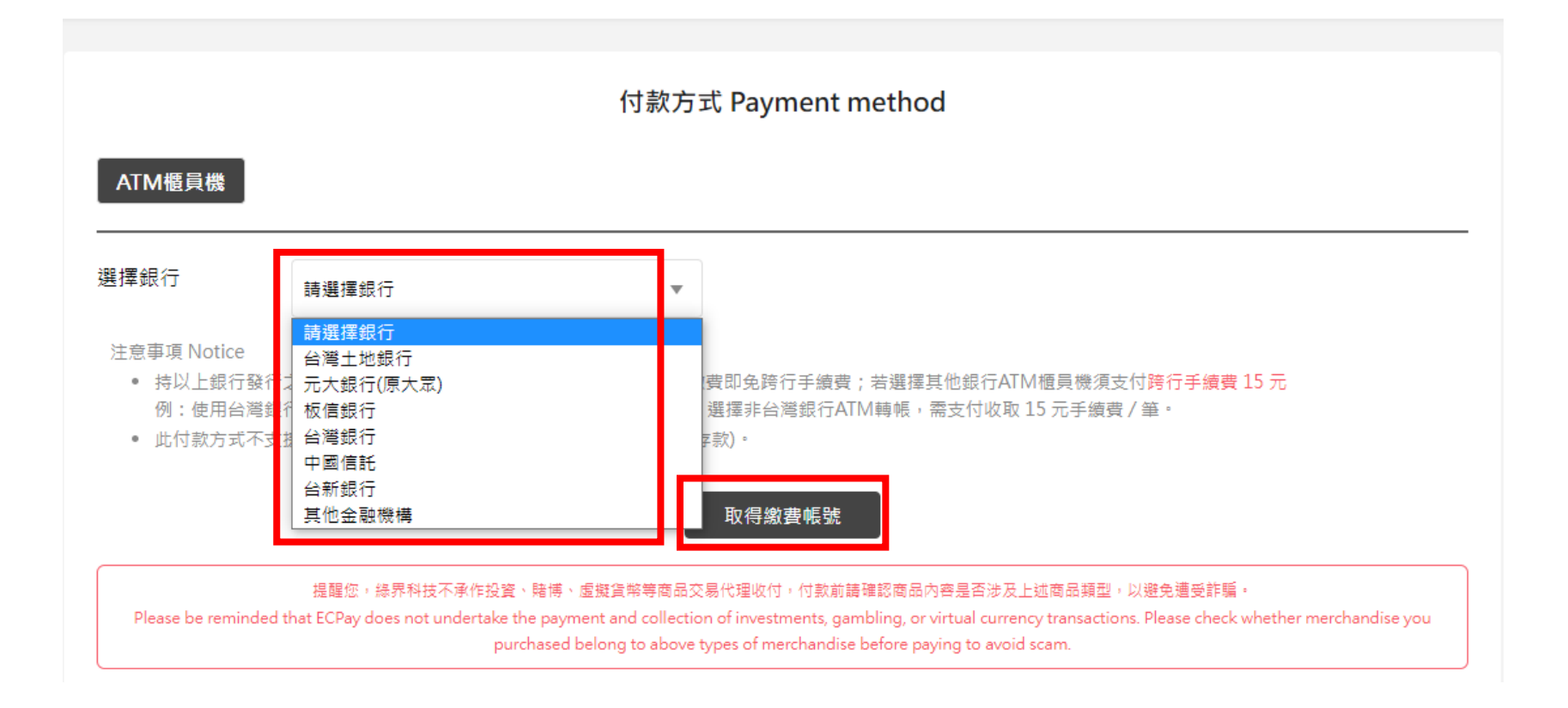

# 5. 取得繳費帳號後,請於繳費期限內至 ATM 繳費

♥ 首頁 > 選手證繳費

| ₩ 報名及繳費操作說明 | 繳費資訊                                                   |
|-------------|--------------------------------------------------------|
| ₩比賽報名       | 繳費單號:R658479<br>繳款金額:400元                              |
| ₩ 選手證繳費     | 繳款帳號:(005)5219100108269410<br>繳款期限:2022-01-01 23:59:59 |
| ₩ 繳費及報名查詢   |                                                        |
|             |                                                        |

 若要查詢繳費狀況繳費帳號遺失,可至「繳費及報名查詢」輸入繳費單號或選手證號查詢 使用選手證號查詢的資料僅會顯示最後新增的那一筆資料

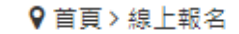

| ₩ 報名及繳費操作說明 | 繳費及報名查詢      |  |  |  |
|-------------|--------------|--|--|--|
| `₩ 比賽報名     | 報名查詢         |  |  |  |
| ₩選手證繳費      | 填表人姓名 報名單號   |  |  |  |
| ₩ 繳費及報名查詢   |              |  |  |  |
|             | 確定送出         |  |  |  |
|             | 選手證繳費查詢      |  |  |  |
|             | 選手證號<br>     |  |  |  |
|             | 或 OR<br>繳畫單號 |  |  |  |
|             | R658479      |  |  |  |
|             | 確定送出         |  |  |  |

## 7. 請牢記繳費帳號,並於繳款期限內完成繳費

# 繳費及報名查詢 選手證繳費 繳費資訊 單號 狀態 繳款金額 R658479 待付款 400 繳款帳號 繳款期限 (005)5219100108269410 2022-01-01 23:59:59 選手資訊 項目 選手(1) 證號 姓名 本年度及次年度 110 及 111 林小王 20090910008 年(400元) 返回

♥首頁>線上報名

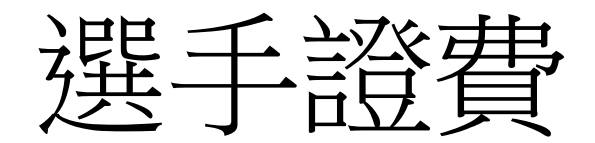

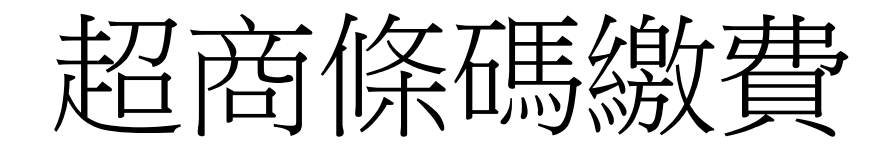

操作說明

1. 點選「報名與繳費」

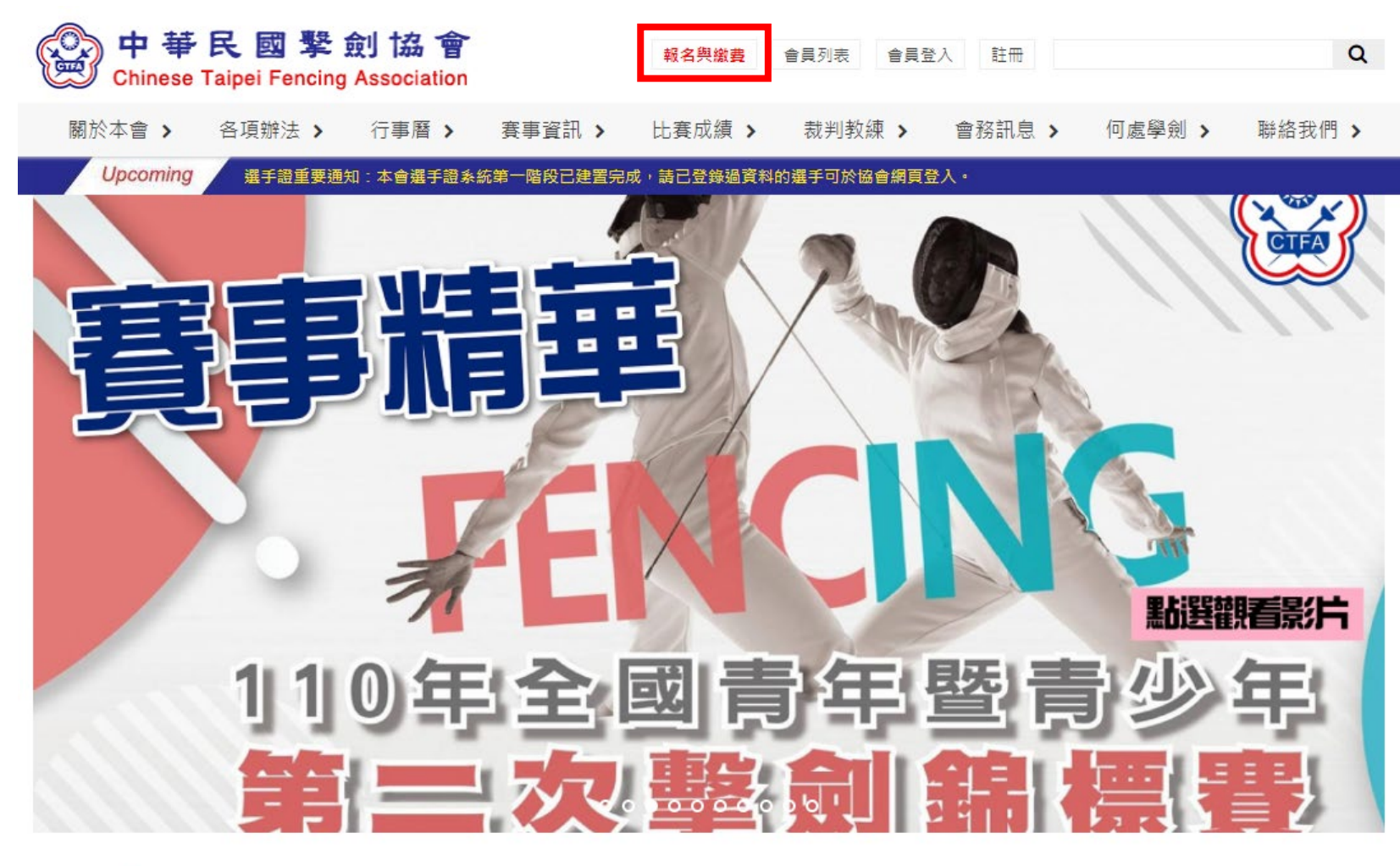

News 最新消息

#### 2021-12-28

♦ 公告 111年度C級教練講習會暨C級(B級)教練回訓課程 報名資訊

一、舉辦日期:中華民國111年1月24日(星期一)至1月26日(星期三),共三
 天。二、舉辦地點:高雄市立左營高級中學

2021-12-24

● 公告 2021年亞洲擊劍總會及國際擊劍總會年會 重要訊息摘要

1.2021年亞洲擊劍總會年會 (1) 亞洲擊劍總會會長經選舉投票由現任阿聯酋擊 劍協會會長當選,本會張煥禎理事長

more..

2. 點選「選手證繳費」

#### ♥ 首頁 > 選手證繳費

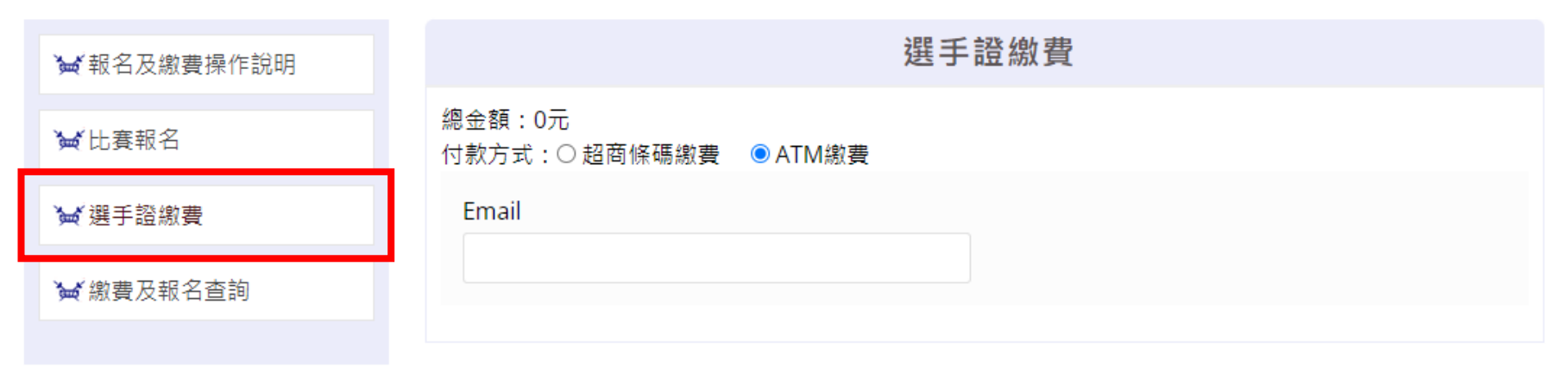

| 選手資訊 新增選手 |    |            |
|-----------|----|------------|
| 選手(1) 證號  | 姓名 | 項目(尚未繳費年度) |
|           |    | ×          |

3. 選擇「超商條碼繳費」,填寫繳費資料(Email、選手證號),選擇繳費項目

#### ♥ 首頁 > 選手證繳費

| ★報名及繳費操作說明 |                          | 選手證繳費          |                     |
|------------|--------------------------|----------------|---------------------|
| `₩ 比賽報名    | 總金額:200元<br>付款方式         | 「M繳費           |                     |
| ₩ 選手證繳費    | Email                    |                |                     |
| ₩ 繳費及報名查詢  | taipeifencing2@gmail.com |                |                     |
|            | 若要同時繳 2 (                | 立以上選手證費,請點選「新增 | 選手」                 |
|            | 選手資訊                     |                |                     |
|            | <u> </u>                 | 姓名             | 項日(尚未繳書在度)          |
|            | 20090910008              | 林小王            | 本年度 110 年(200元) 🛛 🖌 |
|            |                          | 確定送出           |                     |

# 4. 進入繳費網頁,點選「取得繳費條碼」

## 訂單資訊 Order information

|                         |          | 實際付款金額 Actual payment amount | NT\$200         |
|-------------------------|----------|------------------------------|-----------------|
| 林小王 200 TWD x 1         |          |                              | 200             |
| 商品明細 Merchandise detail |          |                              | 小計 Subtotal     |
|                         |          |                              | 單位 Unit:新台幣 NTD |
| 商店名稱 Merchant's name    | 中華民國擊劍協會 |                              |                 |
| 訂單編號 Order number       | R336535  |                              |                 |
|                         |          |                              |                 |

|                                                                  | 付款方式 Payment method                                                                                                    |
|------------------------------------------------------------------|----------------------------------------------------------------------------------------------------|
| 超商條碼                                                             |                                                                                                    |
| 需自行列印條碼繳費單後,前往超                                                  | 商櫃台繳費。                                                                                                    |
| 00000123456789                                                   | FamilyMart                                                                                                    |
| 注意事項 Notice<br>• 付款成功後,系統將於1至5<br>• 本訂單超商條碼的 <mark>繳費期限</mark> 。 | 圖工作日,發送繳款成功訊息。<br><mark>為5天</mark> ,請務必於期限內進行繳款。                                                                                                    |
|                                                                  | 取得繳費條碼                                                                                                    |
| 提醒您,<br>Please be reminded that ECPay do                         | &界科技不承作投資、赌博、盧擬貨幣等商品交易代理收付,付款前請確認商品內容是否涉及上述商品類型,以避免遭受詐騙。<br>bes not undertake the payment and collection of investments, gambling, or virtual currency transactions. Please check whether merchandise you<br>purchased belong to above types of merchandise before paying to avoid scam |

5. 取得繳費條碼後,請於繳費期限內至超商繳費

| ₩ 報名及繳費操作說明 | 繳費資訊                         |                             |             |                 |        |
|-------------|------------------------------|-----------------------------|-------------|-----------------|--------|
| ₩ 比賽報名      | 訂單日期:2021-12-27<br>第一聯 客戶收執聯 |                             |             |                 |        |
| ₩ 選手證繳費     |                              | 商店名稱<br>中華民國撃劍協             | 會           | 訂單編號<br>R336535 | 代收店鋪收章 |
| 🖌 繳費及報名查詢   |                              | 繳費期限<br>2022-01-01 16:23:07 | 訂單金額<br>200 | 實際繳費金額<br>200   |        |
|             |                              |                             | 此聯請客        | 」<br>戶保存        |        |

| 第三聯 店鋪收執聯           |      |         |        |  |
|---------------------|------|---------|--------|--|
| 商店名稱                |      | 訂單編號    | 代收店鋪收章 |  |
| 中華民國擊劍協             | 會    | R336535 |        |  |
| 繳費期限                | 訂單金額 | 實際繳費金額  |        |  |
| 2022-01-01 16:23:07 | 200  | 200     |        |  |
|                     |      |         |        |  |

此聯請店鋪保存

繳費條碼

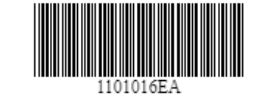

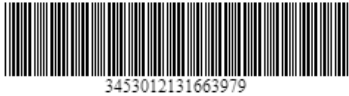

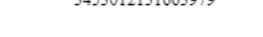

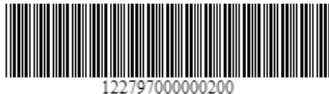

6. 若要查詢繳費狀況或繳費條碼遺失,可至「繳費及報名查詢」輸入繳費單號(繳費資訊上的訂單編號)或選手證號查詢 使用選手證號查詢的資料僅會顯示最後新增的那一筆資料

| ₩ 報名及繳費操作說明 | 繳費及報名查詢              |      |  |  |
|-------------|----------------------|------|--|--|
| `₩ 比賽報名     | 報名查詢                 |      |  |  |
| ₩選手證繳費      | 填表人姓名                | 報名單號 |  |  |
| ₩ 繳費及報名查詢   |                      | 確定送出 |  |  |
|             | 選手證繳費查詢<br>選手證號      | 選手姓名 |  |  |
|             | 或<br>缴要單號<br>R336535 | OR   |  |  |
|             |                      | 確定送出 |  |  |

|                                                          | 繳費及       | 報名查詢             |             |
|----------------------------------------------------------|-----------|------------------|-------------|
| 選手證繳費                                                    |           |                  |             |
| <b>繳費資訊</b><br>單號<br>R336535<br>列印超商條碼繳費單                | 狀態<br>待付款 |                  | 繳款金額<br>200 |
| 選手資訊<br>選手(1) 證號<br>20090910008<br>項目<br>本年度 110 年(200元) |           | 姓名<br><b>林小王</b> |             |

♥ 首頁 > 線上報名

#### 返回

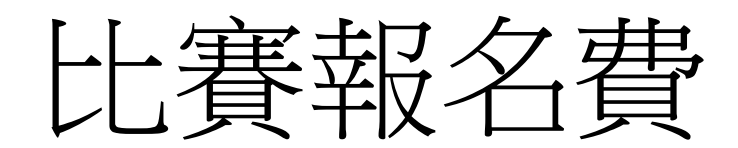

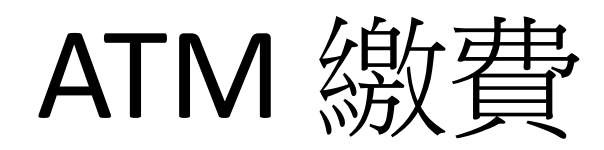

操作說明

1. 點選「報名與繳費」

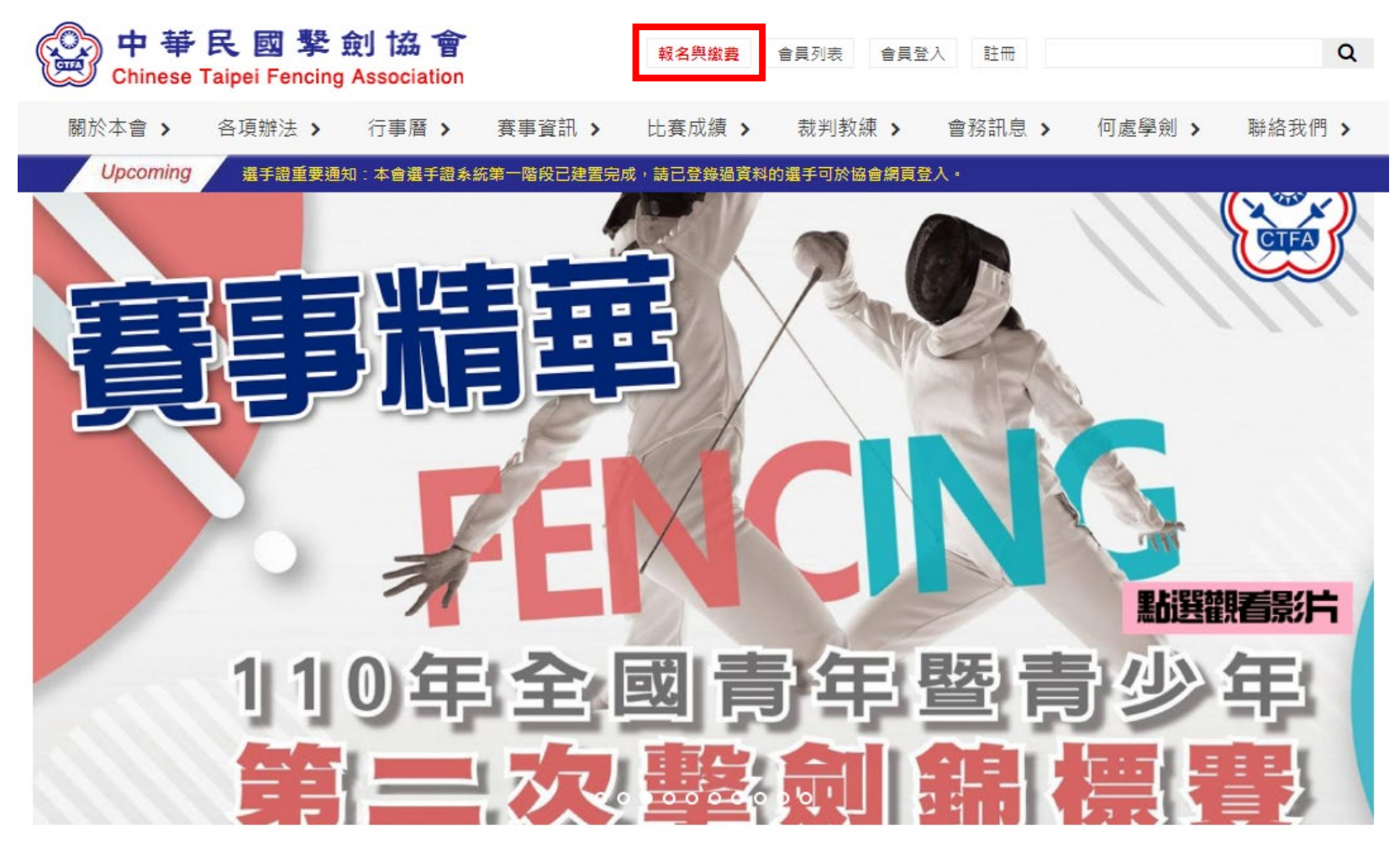

# News 最新消息

#### 2021-12-28

● 公告 111年度C級教練講習會暨C級(B級)教練回訓課程 報名資訊

一、舉辦日期:中華民國111年1月24日(星期一)至1月26日(星期三),共三天。二、舉辦地點:高雄市立左營高級中學

#### 2021-12-24

● 公告 2021年亞洲擊劍總會及國際擊劍總會年會 重要訊息摘要

1.2021年亞洲擊劍總會年會(1)亞洲擊劍總會會長經選舉投票由現任阿聯酋擊 劍協會會長當選,本會張煥禎理事長

more..

2. 點選「比賽報名」,選擇欲報名的賽事

♥首頁>線上報名

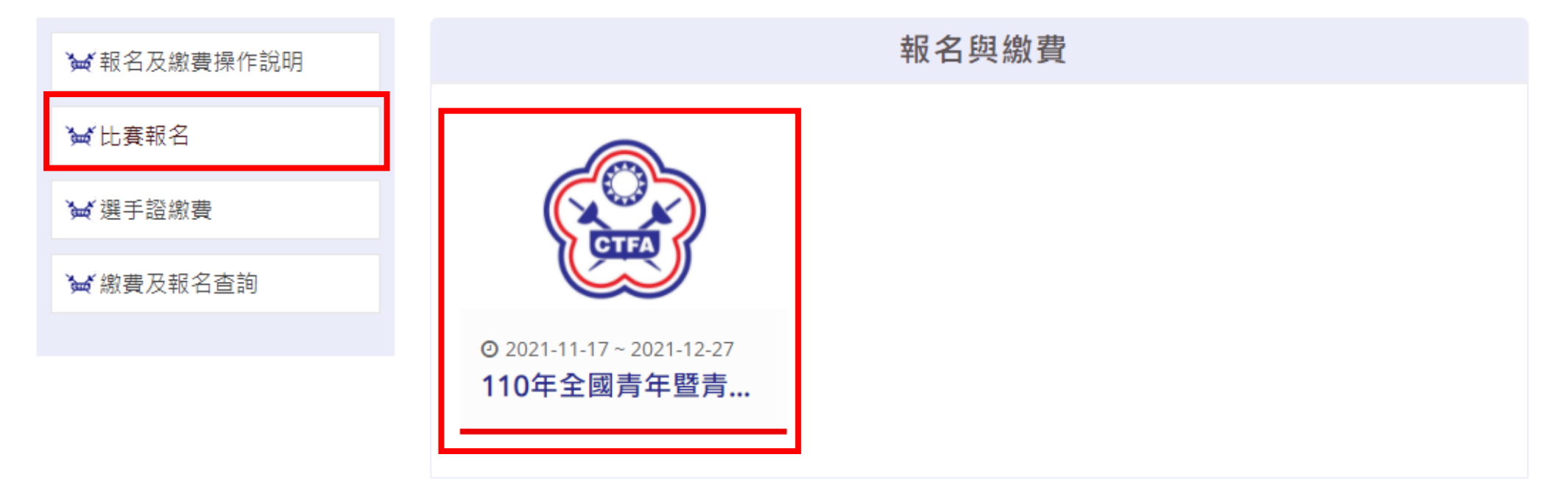

3. 選擇報名方式

♀首頁>線上報名

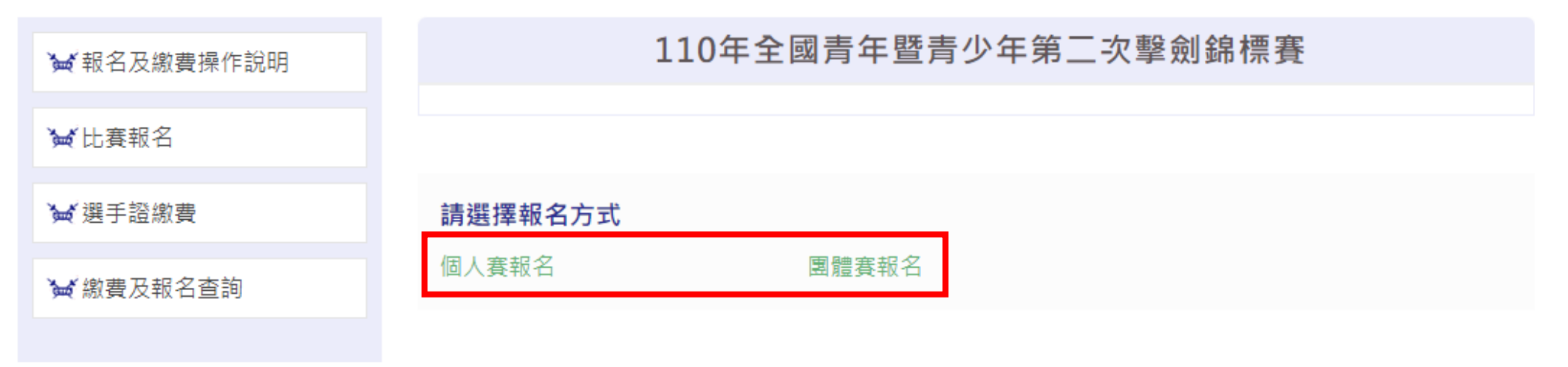

4. 付款方式選擇「ATM 繳費」,報名資訊填寫完畢後點選「預覽」

| 110年全國青年暨青少               | 年第二次擊劍錦標賽 |
|---------------------------|-----------|
| 總金額:700元<br>付款方式:〇 超商條碼繳費 | ● ATM繳費   |
|                           |           |
| 填表人聯繫方式                   |           |

| 填表人姓名 | 電話 |
|-------|----|
|       |    |
| Email |    |
|       |    |

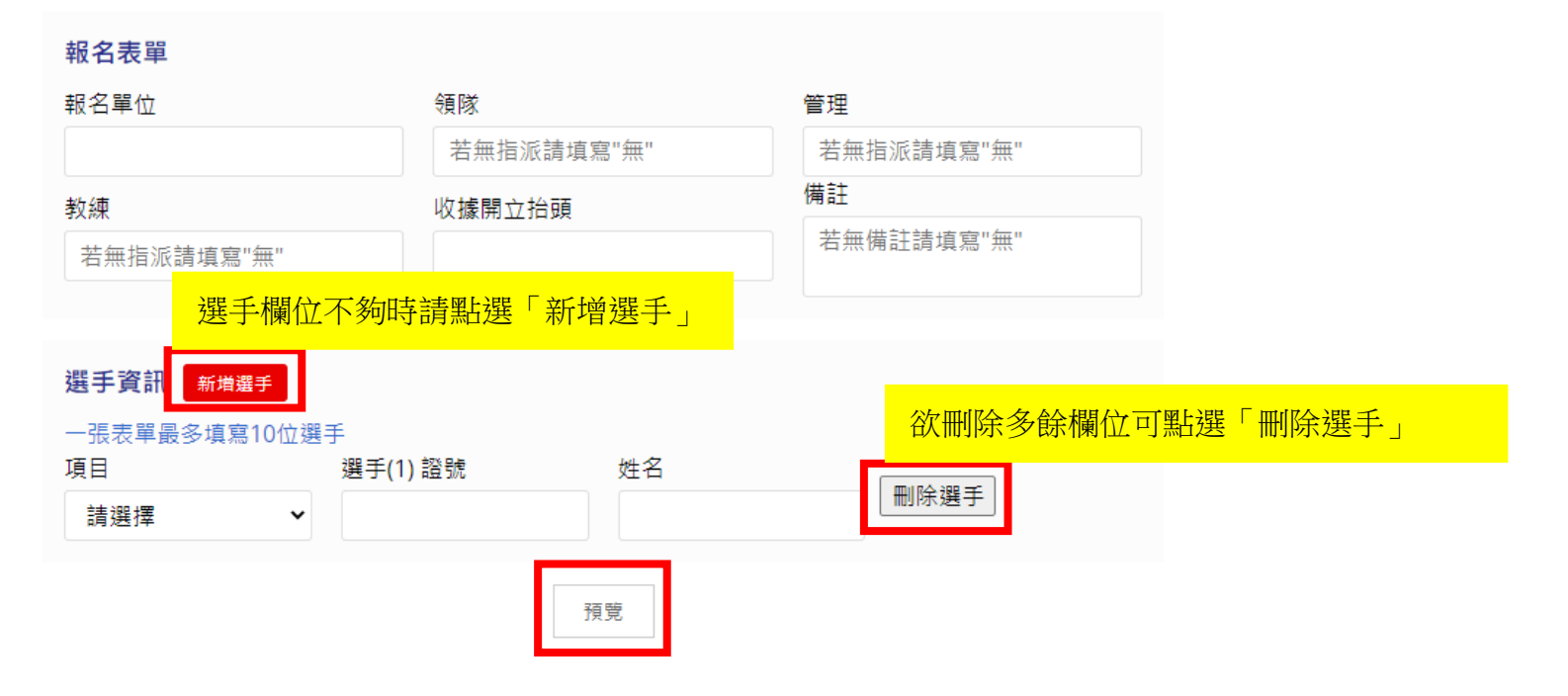

5. 請確認付款方式及報名資訊,若資料有誤請點選「返回修改」,若資料無誤請點選「送出表單」

# 110年全國青年暨青少年第二次擊劍錦標賽

總金額:700元 付款方式:ATM繳費

#### 填表人聯繫方式

| 填表人姓名                    | 電話       |
|--------------------------|----------|
| CTFA                     | 87723033 |
| Email                    |          |
| taipeifencing2@gmail.com |          |

#### 報名表單

| CTFA     章小珍     無       教練     收據開立抬頭     備註       王教練     CTFA     無 | 報名單位 | 領隊     | 管理 |
|------------------------------------------------------------------------|------|--------|----|
| 教練         收據開立抬頭         備註           王教練         CTFA         無      | CTFA | 章小珍    | 無  |
| 王教練 CTFA 無                                                             | 教練   | 收據開立抬頭 | 備註 |
|                                                                        | 王教練  | CTFA   | 無  |

## 選手資訊

#### 一張表單最多填寫10位選手 西미

| 項目     | 選手(1) 證號    | 姓名   |
|--------|-------------|------|
| 青年女子鈍劍 | 20110101009 | 江小花  |
|        | 送出表單        | 返回修改 |

# 6. 選擇繳費銀行,點選「取得繳費帳號」

## 訂單資訊 Order information

|                         |          | 實際付款金額 Actual payment amount | NT\$700         |
|-------------------------|----------|------------------------------|-----------------|
| 報名費 700 TWD x 1         |          |                              | 700             |
| 商品明細 Merchandise detail |          |                              | 小計 Subtotal     |
|                         |          |                              | 單位 Unit:新台幣 NTD |
| 商店名稱 Merchant's name    | 中華民國擊劍協會 |                              |                 |
| 訂單編號 Order number       | A530386  |                              |                 |
|                         |          |                              |                 |

|                                                                        | 付款方式 Payment method                                                                                                    |
|------------------------------------------------------------------------|----------------------------------------------------------------------------------------------------|
| ATM櫃員機                                                                 |                                                                                                    |
| 選擇銀行                                                                   | 請選擇銀行    ▼                                                                                                    |
| 注意事項 Notice <ul> <li>持以上銀行翻</li> <li>例:使用台灣</li> <li>此付款方式不</li> </ul> | 行之金融卡並選擇該銀行,當使用該銀行ATM櫃員機繳費即免跨行手續費;若選擇其他銀行ATM櫃員機須支付 <mark>跨行手續費 15 元</mark><br>銀行金融卡時,選擇台灣銀行ATM轉帳享 0 元手續費;選擇非台灣銀行ATM轉帳,需支付收取 15 元手續費 / 筆。<br>支援ATM櫃員機無卡存款功能及銀行臨櫃繳費(含無摺存款)。                                                                                                    |
|                                                                        | 取得繳費帳號                                                                                                    |
| Please be remind                                                       | 提醒您,緣界科技不承作投資、賭博、虛擬貨幣等商品交易代理收付,付款前請確認商品內容是否涉及上述商品類型,以避免遭受詐騙。<br>ed that ECPay does not undertake the payment and collection of investments, gambling, or virtual currency transactions. Please check whether merchandise you<br>purchased belong to above types of merchandise before paying to avoid scam. |

# 7. 取得繳費資訊後,請於繳款期限內完成繳費。

♀首頁>線上報名

| ₩ 報名及繳費操作說明 | 繳費資訊                                                     |
|-------------|----------------------------------------------------------|
| ₩比賽報名       | 報名單號:A530386<br>繳款金額:700                                 |
| ₩ 選手證繳費     | 繳款帳號: (005)5219100140896583<br>繳款期限: 2022-01-01 23:59:59 |
| ₩ 繳費及報名查詢   |                                                          |
|             |                                                          |

8. 繳費完成、帳號遺失或有列印報名表需求,可至「繳費及報名查詢」輸入填表人姓名及報名單號查詢

#### ♥ 首頁 > 線上報名

| ₩ 報名及繳費操作說明 |               | 繳費及報名查詢         |
|-------------|---------------|-----------------|
| ₩比賽報名       | 報名查詢          |                 |
| `₩ 選手證繳費    | 填表人姓名<br>CTFA | 報名單號<br>A530386 |
| ₩ 繳費及報名查詢   |               | 確定送出            |
|             | 選手證繳費查詢       |                 |
|             | 選手證號          | 選手姓名            |
|             | 或<br>繳費單號     |                 |
|             |               | 確定送出            |

## 9. 若需列印報名表請點選「列印」

# 繳費及報名查詢

## 110年全國青年暨青少年第二次擊劍錦標賽

#### 繳費資訊

| 報名單號                | 狀態                    |
|---------------------|-----------------------|
| A530386             | 待付款                   |
| 繳款金額                | 繳款帳號                  |
| 700                 | (005)5219100140896583 |
| 繳款期限                |                       |
| 2022-01-01 23:59:59 |                       |

#### 填表人及報名表單

| 填表人姓名 | 電話       | Email                    |
|-------|----------|--------------------------|
| CTFA  | 87723033 | taipeifencing2@gmail.com |
| 報名單位  | 領隊       | 管理                       |
| CTFA  | 章小珍      | 無                        |
| 教練    | 收據開立抬頭   | 備註                       |
| 王教練   | CTFA     | 無                        |
|       |          |                          |

#### 選手資訊

選手(1) 證號 **20110101009**  姓名 **江小花**  項目 **青年女子鈍劍** 

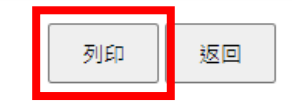

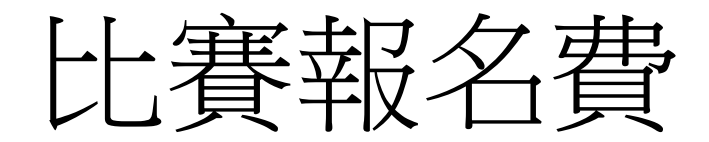

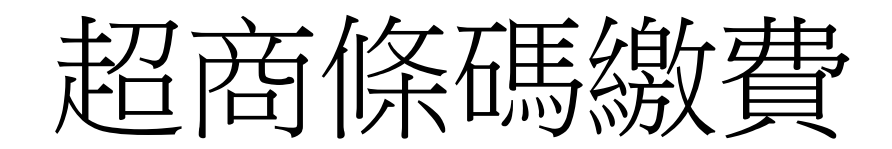

操作說明

1. 點選「報名與繳費」

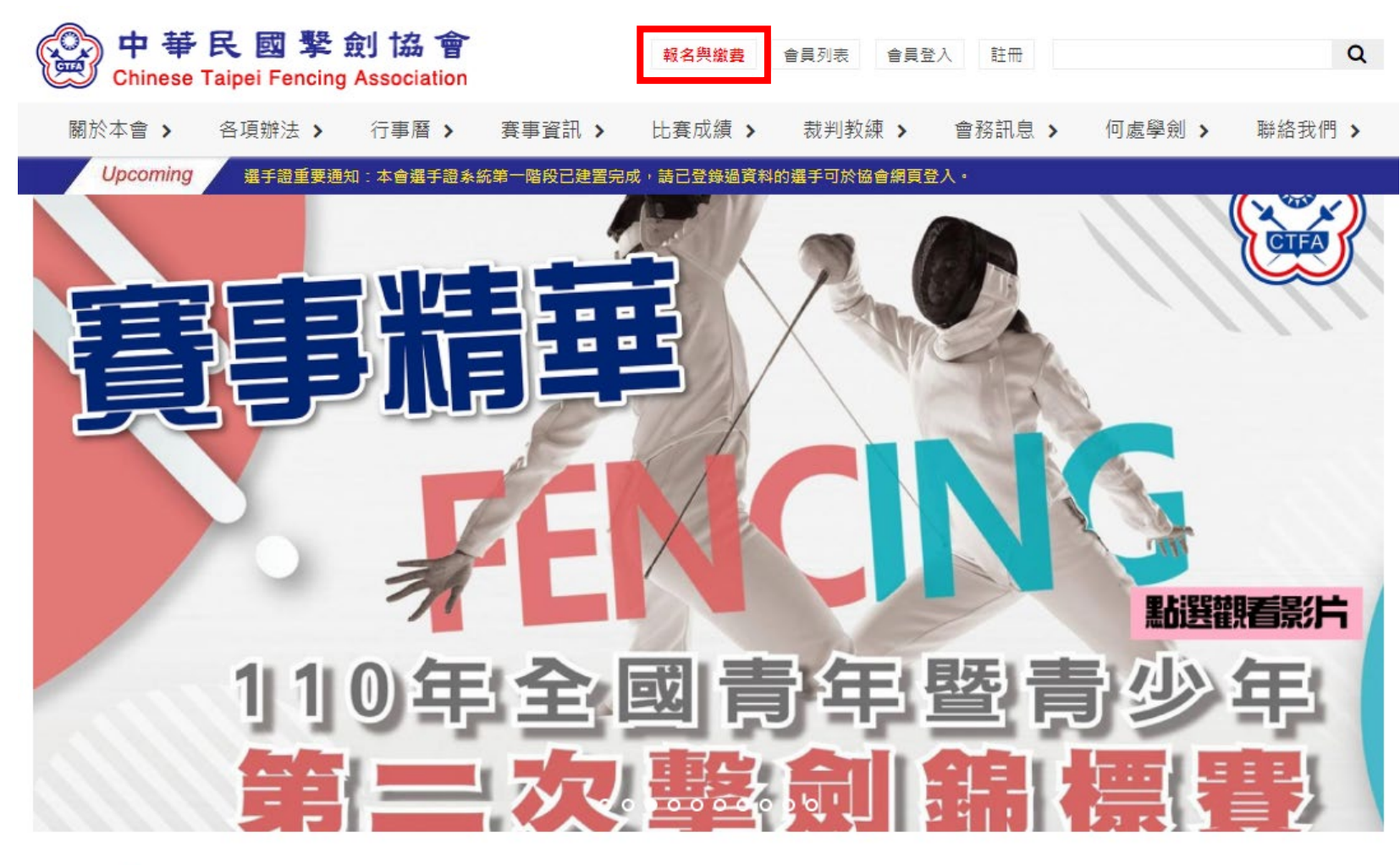

News 最新消息

#### 2021-12-28

♦ 公告 111年度C級教練講習會暨C級(B級)教練回訓課程 報名資訊

一、舉辦日期:中華民國111年1月24日(星期一)至1月26日(星期三),共三
 天。二、舉辦地點:高雄市立左營高級中學

2021-12-24

● 公告 2021年亞洲擊劍總會及國際擊劍總會年會 重要訊息摘要

1.2021年亞洲擊劍總會年會 (1) 亞洲擊劍總會會長經選舉投票由現任阿聯酋擊 劍協會會長當選,本會張煥禎理事長

more..

2. 點選「比賽報名」,選擇欲報名的賽事

♥首頁>線上報名

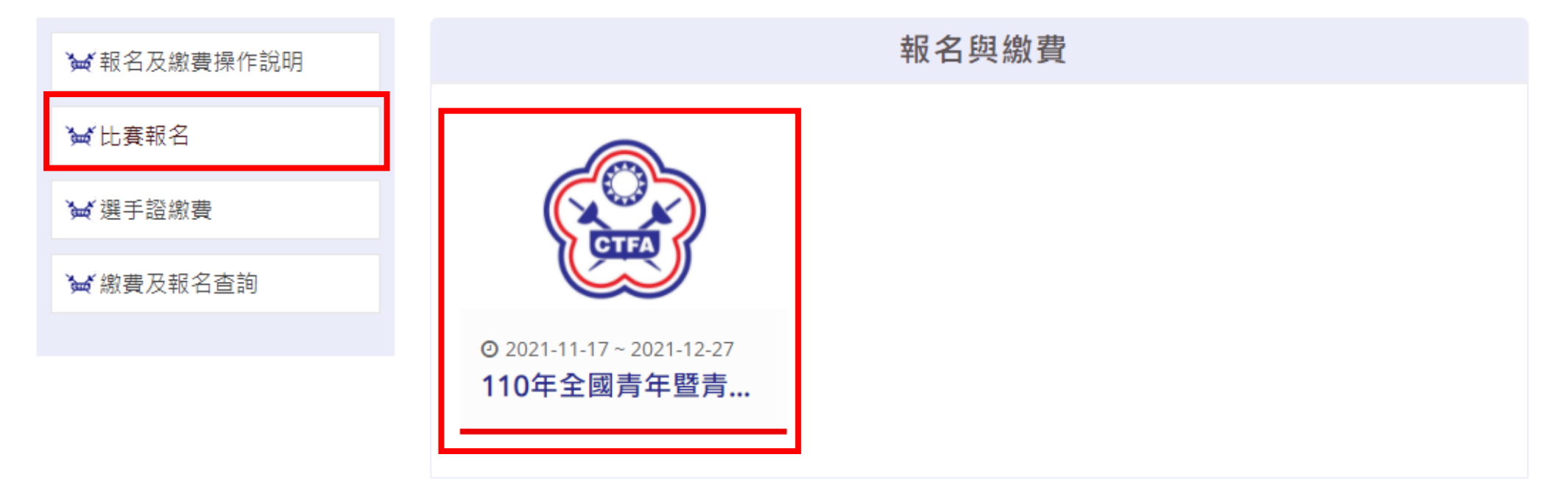

3. 選擇報名方式

♀首頁>線上報名

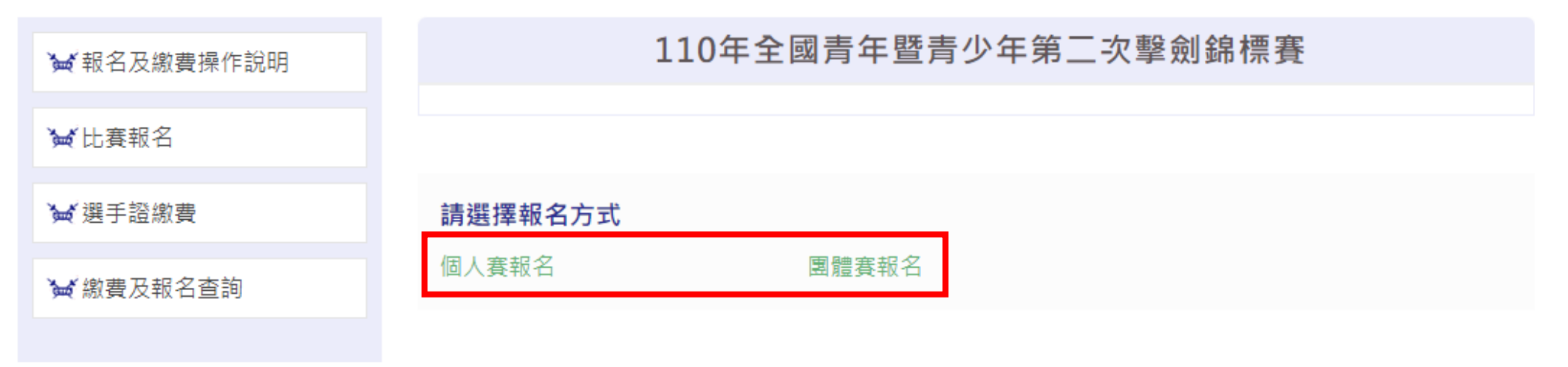

4. 付款方式選擇「超商條碼繳費」,報名資訊填寫完畢後點選「預覽」,所有欄位皆為必填

110年全國青年暨青少年第二次擊劍錦標賽

總金額:700元 付款方式: O 超商條碼繳費 O ATM繳費 填表人聯繫方式 電話 填表人姓名 Email 報名表單 報名單位 領隊 管理 若無指派請填寫"無" 若無指派請填寫"無" 備註 教練 收據開立抬頭 若無備註請填寫"無" 若無指派請填寫"無" 選手欄位不夠時請點選「新增選手」 選手資訊 新増選手 欲刪除多餘欄位可點選「刪除選手」 一張表單最多填寫10位選手 項目 選手(1) 證號 姓名 刪除選手 請選擇  $\mathbf{v}$ 預覽

5. 請確認付款方式及報名資訊,若資料有誤請點選「返回修改」,若資料無誤請點選「送出表單」

# 110年全國青年暨青少年第二次擊劍錦標賽

總金額:700元 付款方式:超商條碼繳費

## 填表人聯繫方式

| 填表人姓名                    | 電話       |
|--------------------------|----------|
| CTFA                     | 87723033 |
| Email                    |          |
| taipeifencing2@gmail.com |          |

## 報名表單

| 報名單位 | 領隊     | 管理  |
|------|--------|-----|
| CTFA | 張領隊    | 林管理 |
| 教練   | 收據開立抬頭 | 備註  |
| 王教練  | CTFA   | 無   |

## 選手資訊

#### 一張表單最多填寫10位選手

| 青年女子軍刀     2011010009     江小花       送出表單     返回修改 | 項目     | 選手(1) 證明 | 虎    | 姓名   |  |
|---------------------------------------------------|--------|----------|------|------|--|
| 送出表單 返回修改                                         | 青年女子軍刀 | 2011010  | 1009 | 江小花  |  |
| 送出表單 返回修改                                         |        |          |      |      |  |
|                                                   |        |          | 送出表單 | 返回修改 |  |

# 6. 選擇繳費銀行,點選「取得繳費帳號」

## 訂單資訊 Order information

|                         |          | 實際付款金額 Actual payment amount | NT\$700         |
|-------------------------|----------|------------------------------|-----------------|
| 報名費 700 TWD x 1         |          |                              | 700             |
| 商品明細 Merchandise detail |          |                              | 小計 Subtotal     |
|                         |          |                              | 單位 Unit:新台幣 NTD |
| 商店名稱 Merchant's name    | 中華民國擊劍協會 |                              |                 |
|                         |          |                              |                 |
| 訂單編號 Order number       | A188830  |                              |                 |
|                         |          |                              |                 |

| 付款方式 Payment method                                                                                                    |
|----------------------------------------------------------------------------------------------------|
| 超商條碼                                                                                                    |
| 需自行列印條碼繳費單後,前往超商櫃台繳費。                                                                                                    |
|                                                                                                    |
| 注意事項 Notice <ul> <li>         付款成功後, 系統將於1至5個工作日, 發送繳款成功訊息。     </li> <li>         本訂單超商條碼的<mark>繳費期限為 5天</mark>, 請務必於期限內進行繳款。     </li> </ul>                                                                                                    |
| 取得繳費條碼                                                                                                    |
| 提醒您,錄界科技不承作投資、赌博、虛擬貨幣等商品交易代理收付,付款前請確認商品內容是否涉及上述商品類型,以避免遭受詐騙。<br>Please be reminded that ECPay does not undertake the payment and collection of investments, gambling, or virtual currency transactions. Please check whether merchandise you<br>purchased belong to above types of merchandise before paying to avoid scam. |

# 7. 取得繳費條碼後,請持條碼於期限內完成繳費。

| 繳費資訊                |         |         |        |  |  |  |
|---------------------|---------|---------|--------|--|--|--|
| 訂單日期:2021-12-27     |         |         |        |  |  |  |
| Ę                   | 有一聯 客月  | ≤收執聯    |        |  |  |  |
| 商店名稱                |         | 訂單編號    | 代收店鋪收章 |  |  |  |
| 中華民國擊劍協             | 3會      | A188830 |        |  |  |  |
| 繳費期限                | 訂單金額    | 實際繳費金額  |        |  |  |  |
| 2022-01-01 17:45:58 | 700     | 700     |        |  |  |  |
|                     | 此聯請客    | 与保存     |        |  |  |  |
| 8 (店鋪人員             | 員請蓋章後   | 延此虛線撕開  | ) &    |  |  |  |
| ŧ                   | 第二聯 店鋪  | 甫收執聯    |        |  |  |  |
| 商店名稱                |         | 訂單編號    | 代收店鋪收章 |  |  |  |
| 中華民國擊劍協             | 3會      | A188830 |        |  |  |  |
| 繳費期限                | 訂單金額    | 實際繳費金額  |        |  |  |  |
| 2022-01-01 17:45:58 | 700     | 700     |        |  |  |  |
|                     | 此聯請店舖   | 铺保存     |        |  |  |  |
|                     | 繳費條     | 碼       |        |  |  |  |
|                     |         | K Pag   |        |  |  |  |
|                     |         |         |        |  |  |  |
|                     |         |         |        |  |  |  |
|                     | 1101016 | ΈA      |        |  |  |  |
|                     |         |         |        |  |  |  |
|                     |         |         |        |  |  |  |
|                     |         |         |        |  |  |  |
|                     |         |         |        |  |  |  |
|                     |         |         |        |  |  |  |
|                     |         |         |        |  |  |  |
|                     |         |         |        |  |  |  |
|                     |         |         |        |  |  |  |

8. 繳費完成、帳號遺失或有列印報名表需求,可至「繳費及報名查詢」輸入填表人姓名及報名單號(繳費資訊上的訂單編號)查詢

♥首頁>線上報名

| ₩ 報名及繳費操作說明 |               | 繳費及報名查詢                |   |
|-------------|---------------|------------------------|---|
| `₩ 比賽報名     | 報名查詢          |                        |   |
| ₩ 選手證繳費     | 填表人姓名<br>CTFA | <u>報名單號</u><br>A188830 | ٦ |
| ₩ 繳費及報名查詢   |               | 確定送出                   |   |
|             | 選手證繳費查詢       |                        |   |
|             | 選手證號          | 選手姓名                   |   |
|             | 或<br>繳費單號     |                        |   |
|             |               | 確定送出                   |   |

# 9. 若需列印繳款條碼請點選「列印超商條碼繳費單」,若需列印報名表請點選「列印」

# 110年全國青年暨青少年第二次擊劍錦標賽

| 繳費資訊    |           |
|---------|-----------|
| 報名單號    | 狀態        |
| A188830 | 待付款       |
| 繳款金額    | 利伯切奇政理物書品 |
| 700     | 列印超冏悰碥繳費単 |

## 填表人及報名表單

| 填表人姓名                    | 電話       |
|--------------------------|----------|
| CTFA                     | 87723033 |
| Email                    | 報名單位     |
| taipeifencing2@gmail.com | CTFA     |
| 領隊                       | 管理       |
| 張領隊                      | 林管理      |
| 教練                       | 收據開立抬頭   |
| 王教練                      | CTFA     |
| 備註                       |          |
| 無                        |          |
|                          |          |

## 選手資訊

| 選手(1) 證號<br><b>20110101009</b> | 姓名<br><b>江小花</b> |    | 項目<br><b>青年女子軍刀</b> | $\diamond$ |
|--------------------------------|------------------|----|---------------------|------------|
|                                | 列印               | 返回 |                     |            |